## NETINSTALL

Instrukcja instalowania systemu na RouterBoard poprzez sieć LAN, przy pomocy kabla ethernet, połączenia RS232 oraz programu dostarczonego przez firmę MikroTik.

Do zainstalowania systemu, potrzebne są:

1. Kabel ethernet - podpięty do RB (karta sieciowa ether1 - oznaczona jako PoE) oraz do komputera z którego instalowany będzie system

- 2. Kabel RS232 podpiety do komputera z którego instalowany będzie system
- 3. Program "Netinstall"
- 4. Aktualne "paczki" z systemem MikroTik
- 5. Płyta RB na której instalowany będzie system

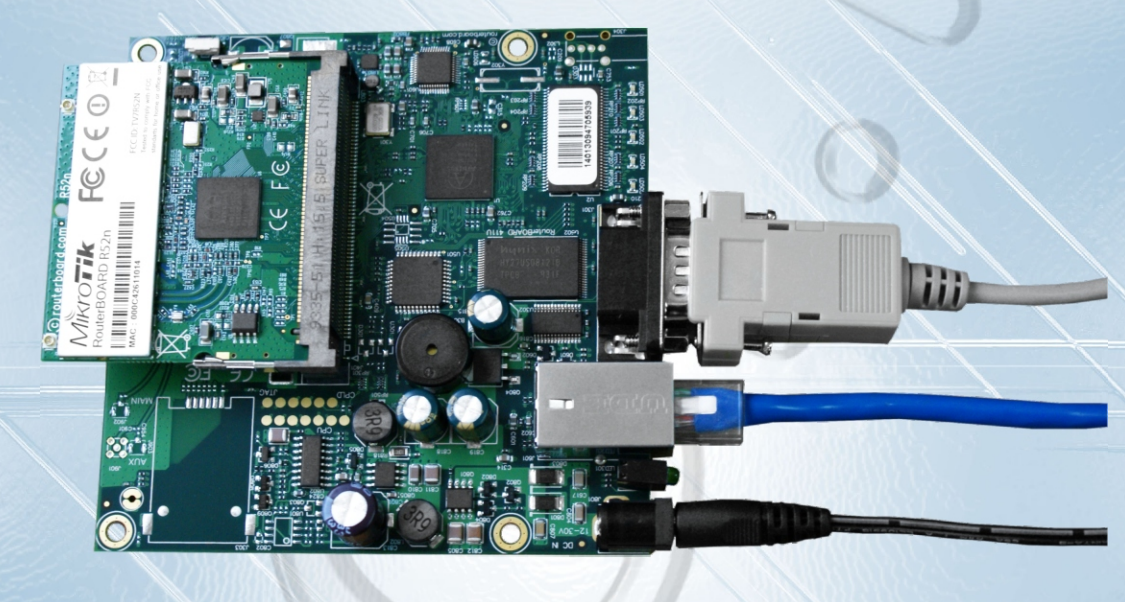

1. Konfiguracja programu "Netinstall":

Po uruchomieniu pliku netinstall.exe pojawi się takie okienko:

| Label                                     | MAC address / Med                | fia Status   | Software ID:           | Help                  |
|-------------------------------------------|----------------------------------|--------------|------------------------|-----------------------|
| ■D:\                                      | Hard disk                        | Ready        | Key:                   | Browse                |
| ■E:\                                      | Hard disk                        | Ready        | Keep old configuration | Get key               |
| Bun                                       | Haro disk                        | heady        | IP address:            | /                     |
|                                           |                                  |              | Gateway:               |                       |
|                                           |                                  |              | Baud rate:             |                       |
| make nopp                                 |                                  | Inistali Gal | Configure script:      |                       |
| Packages –<br>Sets:<br>From: D:\F         | Programy\MIKRDTIK\rb4            | Save set     | Delete set Browse St   | elect all Select none |
| Packages –<br>Sets:<br>From: D:\F<br>Name | Programy\MIKROTIK\rb4            | Save set     | Delete set Browse      | elect all Select none |
| Packages<br>Sets:<br>From: D:\F<br>Name   | Programy\MIKROTIK\rb4<br>Version | Save set     | Delete set Browse St   | elect all Select none |
| Packages<br>Sets:<br>From: D:\F           | Programy\MIKROTIK\rb4            | Save set     | Delete set Browse St   | elect all Select none |

1a. Klikamy w opcje Net Booting, zaznaczamy "boot server" enabled i wpisujemy adres IP z tej samej klasy, która ustawiona jest na naszej karcie LAN w komputerze. WAŻNE!!! Ten adres nie może być używany przez inne urządzenie w sieci w danej chwili. Jest to adres, który RB otrzyma na czas transmisji pakietów instalacyjnych.

| MikroTik Netins                            | all 🏀 Network Booting Settings                                                                                                    |                        |
|--------------------------------------------|----------------------------------------------------------------------------------------------------|------------------------|
| Houters/Drives                             | Iddr<br>Iddr<br>Iisk<br>Iisk<br>Iisk<br>Iisk<br>Iisk<br>OK<br>Cancel                                                                                                    | Help<br>owse<br>et key |
| Make floppy Net b                          | ooting Install Cancel Configure script:                                                                                                    |                        |
| Sets: From: D:\Programy\N                  | Save set Delete set IKROTIK\rb433 Browse Select all                                                                                                    | Select none            |
|                                            |                                                                                                    |                        |
|                                            |                                                                                                    |                        |
| naded 0 package(s)                         |                                                                                                    |                        |
| onfigurujemy połą<br>Brera Te<br>File Edit | czenie RS232:<br>erm Web 3.1 - [disconnected] VT                                                                                                    | 9                      |
|                                            | Tera Term: New connection           Image: Complexity of the term         Image: Complexity of the term         Image: Complexity of term         Image: Complexity of term |                        |
| <u></u>                                    |                                                                                                    |                        |

2

|                        | ietup Web Control Window Help                                                                                                    |          |      |
|------------------------|----------------------------------------------------------------------------------------------------|----------|------|
|                        |                                                                                                    |          |      |
|                        | Tera Termi New connection                                                                                                    |          | 0    |
|                        |                                                                                                    |          | //// |
|                        | s ICHIP                                                                                                    |          |      |
|                        |                                                                                                    |          |      |
|                        | C SSH                                                                                                    |          |      |
|                        | C Other                                                                                                    |          |      |
|                        | Serial                                                                                                    |          |      |
|                        | Port: COM1 -                                                                                                    |          |      |
| -                      |                                                                                                    |          | 1    |
|                        | OK Cancel Help                                                                                                    | 1        |      |
|                        |                                                                                                    | - 1      |      |
|                        |                                                                                                    |          |      |
|                        |                                                                                                    |          |      |
|                        |                                                                                                    | ~        |      |
|                        |                                                                                                    |          |      |
| 📕 Tera Te              | rm Web 3.1 - COM1 VT                                                                                                    |          |      |
| File Edit              | etup Web Control Window Help                                                                                                    |          |      |
|                        | Terminal                                                                                                    | <u>^</u> |      |
|                        | Font                                                                                                    |          |      |
|                        | Keyboard                                                                                                    |          |      |
|                        | Serial port                                                                                                    |          |      |
|                        | SSH2 Authentication                                                                                                    |          |      |
|                        | TCP/IP                                                                                                    |          |      |
| -                      |                                                                                                    |          |      |
|                        | Save setup<br>Restore setup                                                                                                    |          |      |
| -                      | Load key man                                                                                                    |          |      |
|                        |                                                                                                    |          | 1    |
| -                      | Recurring Command                                                                                                    |          |      |
|                        | Recurring Command                                                                                                    |          |      |
| Ļ                      | Recurring Command                                                                                                    |          |      |
|                        | Recurring Command                                                                                                    |          |      |
| -                      | Recurring Command                                                                                                    |          |      |
|                        | Recurring Command                                                                                                    |          |      |
|                        | Recurring Command                                                                                                    |          |      |
|                        | Recurring Command                                                                                                    | ~        |      |
| Tera Te                | Recurring Command                                                                                                    |          |      |
| Tera Te<br>File Edit S | rm Web 3.1 - COM1 VT<br>ietup Web Control Window Help                                                                                                    |          |      |
| File Edit S            | Recurring Command<br>Tim Web 3.1 - COM1 VT<br>Setup Web Control Window Help                                                                                                    |          |      |
| Tera Te<br>File Edit S | rm Web 3.1 - COM1 VT<br>ietup Web Control Window Help                                                                                                    |          |      |
| Tera Te<br>File Edit S | rm Web 3.1 - COM1 VT<br>Setup Web Control Window Help<br>Tera Term: Serial port setup                                                                                                    |          |      |
| Tera Te<br>File Edit S | rm Web 3.1 - COM1 VT<br>ietup Web Control Window Help<br>Tera Term: Serial port setup<br>Port: COM1 V                                                                                                    |          |      |
| Tera Te<br>File Edit S | rm Web 3.1 - COM1 VT<br>ietup Web Control Window Help<br>Tera Term: Serial port setup<br>Port: COM1 T OK<br>Baud rate: 9600 T                                                                                                    |          |      |
| Tera Te<br>File Edit S | rm Web 3.1 - COM1 VT<br>ietup Web Control Window Help<br>Tera Term: Serial port setup<br>Port: COM1 V<br>Baud rate: 9600 V<br>Data: 600 Cancel                                                                                                    |          |      |
| Tera Te<br>File Edit S | Recurring Command         Imm Web 3.1 - COM1 VT         ietup Web Control Window Help         Tera Term: Serial port setup         Port:       COM1 •         Baud rate:       9600 •         Data:       600         1200       Cancel         Parity:       2400                                                                                                    |          |      |
| Tera Te<br>File Edit S | rm Web 3.1 - COM1 VT         ietup Web Control Window Help         Tera Term: Serial port setup         Port:       COM1 ▼         Baud rate:       9600 ▼         Data:       1200 ▼         Parity:       4800 ₹400 €600 Help                                                                                                    |          |      |
| Tera Te<br>File Edit S | rm Web 3.1 - COM1 VT         ietup Web Control Window Help         Tera Term: Serial port setup         Port:       COM1 VT         Baud rate:       9600 V         Data:       1200 V         Parity:       4800 V         Stop:       9600 V         Help                                                                                                    |          |      |
| Tera Te<br>File Edt S  | Recurring Command         Immediate State State  |          |      |
| Tera Te<br>File Edit S | Recurring Command         Im Web 3.1 - COM1 VT         ietup Web Control Window Help         Port: COM1 VI         Port:       COM1 VI         Port:       COM1 VI         OK       Baud rate:       9600 V         Data:       1200 V       Cancel         Parity:       2400       4800         Stop:       9600       Help         Flow control:       19200       V         Transmit delay       57600       V                                                                                                    |          |      |
| Tera Te<br>File Edit S | Recurring Command         Immediate State State  |          |      |
| Tera Te<br>File Edit S | Recurring Command         Image: Second Second Seco |          |      |
| Tera Te<br>File Edit S | Recurring Command                                                                                                    |          |      |
| Tera Te<br>File Edit S | rm Web 3.1 - COM1 VT         ietup Web Control Window Help         Tera Term: Serial port setup         Port:       COM1 V         Baud rate:       9600 V         Data:       100 V         Data:       100 V         Parity:       4800 V         Flow control:       19200 V         Transmit delay       57600 V         Transmit delay       115200 V         0       msec/dhar                                                                                                    |          | G    |

the second second second second second second second second second second second second second second second se

2a. Wchodzimy do ustawień bios płyty:

| 🕮 Tera Term Web 3.1 - COM1 VT                 |   |
|-----------------------------------------------|---|
| File Edit Setup Web Control Window Help       |   |
| RouterBoard 411                               | ~ |
|                                               |   |
| CPU frequency: 300 MHz                        |   |
| Memory size: 32 MB                            |   |
|                                               |   |
| Press any key within 2 seconds to enter setup |   |
| RouterBOOT-2.23                               |   |
| What do vou want to configure?                |   |
| d - boot delay                                |   |
| k - boot key                                  |   |
| s - serial console                            |   |
| o - boot device                               |   |
| u - cpu mode                                  |   |
| f - cpu frequency                             |   |
| r - reset booter configuration                |   |
| e - format nand                               |   |
| g - upgrade firmware                          |   |
| i - board info                                |   |
| p - boot protocol                             |   |
| b - booter options                            |   |
| t - do memory testing                         | - |
| x - exit setup                                |   |
| your choice:                                  | × |

3. Przechodzimy do ustawień wyboru urządzenia z którego ma zostać uruchomiony system wybieramy "o"

| 🕮 Tera Term Web 3.1 - COM1 VT               |   |
|---------------------------------------------|---|
| File Edit Setup Web Control Window Help     |   |
| What do you want to configure?              | ~ |
| d - boot delay                              |   |
| k - boot key                                |   |
| s - serial console                          |   |
| o - boot device                             |   |
| u - cpu mode                                |   |
| f - cpu frequency                           |   |
| r - reset booter configuration              |   |
| e - format nand                             |   |
| g - upgrade firmware                        |   |
| i - board info                              |   |
| p - boot protocol                           |   |
| b - booter options                          |   |
| t - do memory testing                       |   |
| x - exit setup                              |   |
| your choice: o - boot device                |   |
| Select boot device:                         |   |
| e - boot over Ethernet                      |   |
| * n - boot from NAND, if fail then Ethernet |   |
| 1 - boot Ethernet once, then NAND           |   |
| o - boot from NAND only                     |   |
| b - boot chosen device                      |   |
| your choice:                                | ~ |

Defaultową opcją w ustawieniach bios jest: "boot NAND, if fail then Ethernet", w wolnym tłumaczeniu płyta ma być zawsze uruchamiana z pamięci NAND (pamięć wbudowana), lecz jeśli ta zawiedzie, system ma zostać uruchomiony z połączenia ETHERNET (niestety w większości wypadków RB nie uruchamia się nam z powodu uszkodzonego jądra systemu i proces rozruchu zostaje "zatrzymany" z informacją "kernel panic" lub podobną, co nie umożliwia już systemowi ponownego rozruchu z wyborem interfejsu ETHERNET.

W dalszej części instalacji

4. Wybieramy "1" boot Ethernet once, then NAND -system zostanie uruchomiony przy pierwszym rozruchu poprzez połączenie Ethernet, każdy następny rozruch systemu będzie się odbywać już normalnie z pamięci NAND

po naciśnięciu "1" ekran automatycznie przeskoczy do głównego okna bios z którego wychodzimy klawiszem "x" powinno pojawić się:

| 🕮 Tera Term Web 3.1 - COM1 VT                 |      |
|-----------------------------------------------|------|
| File Edit Setup Web Control Window Help       |      |
| p - boot protocol                             | ^    |
| b - booter options                            |      |
| t - do memory testing                         |      |
| x - exit setup                                |      |
| your choice: x - exit setup                   |      |
| writing settings to flash OK                  |      |
| RouterBOOT booter 2.23                        |      |
| RouterBoard 411                               |      |
| CPU frequency: 300 MHz                        |      |
| Memory size: 32 MB                            |      |
| Press any key within 2 seconds to enter setup |      |
| writing settings to flash OK                  |      |
| trying bootp protocol OK                      |      |
| Got IP address: 192.168.1.5                   | 1000 |
| resolved mac address OO:19:66:CB:BD:A5        |      |
| transfer started ******                       | *    |

po nawiązaniu połączenia z programem instalacyjnym pojawi się następujący komunikat:

| 💻 Tera Term Web 3.1 - COM1 VT                                                                | × |
|----------------------------------------------------------------------------------------------|---|
| File Edit Setup Web Control Window Help                                                      |   |
| Welcome to MikroTik Router Software remote installation<br>Press Ctrl-Alt-Delete to abort    | ^ |
| mac-address: 00:0C:42:38:E1:DF                                                               |   |
| software-id: SEXY-QP9P key:                                                                  |   |
| cj1i3KQFX1o5Zy3qXF/ByerfNCyyicFV4O7bp7TmoiE/kSlt+H/2IXSxC1wAjC2c3ubfnjOHLrprX9XV<br>N1WXAA== | ŗ |
| Waiting for installation server                                                              |   |
|                                                                                              |   |
|                                                                                              |   |
|                                                                                              |   |
|                                                                                              |   |

w Netinstaller będzie to wyglądać w następujący sposób:

| MikroTik N        | etinstall for Route | erOS v4.0     |                                |             |
|-------------------|---------------------|---------------|--------------------------------|-------------|
| Routers/Drives    |                     |               | 20 00 00 00 00                 |             |
| Label             | MAC address / Media | Status        | Software ID: SEXY-QP9P         | Help        |
|                   | Hard disk           | Ready         | Ker: Kuse previous kero (cili3 | Browse      |
| E:\               | Hard disk           | Ready         |                                |             |
| <b>G:</b> \       | Hard disk           | Ready         | I Keep old configuration       | Get key     |
| nstreme           | 00:0C:42:38:E1:DF   | Ready         | IP address: /                  |             |
|                   |                     |               | Gateway:                       |             |
| Selected 1 pack   | kage(s)             |               |                                |             |
| 1                 |                     |               | Baud rate:                     |             |
| Make floppy       | Net booting         | nstall Cancel | Configure script:              |             |
| Packages          |                     |               |                                |             |
| Sets: Previou     | is Install 📃 💌      | Save set Dele | te set                         |             |
| From: E:\Prog     | ramy\MIKROTIK\rb43  | 3\RB400 Bro   | wse Select all                 | Select none |
| Name              | Version             |               |                                |             |
| Trame             | VEISION             | rescription   |                                |             |
|                   |                     |               |                                |             |
|                   |                     |               |                                |             |
|                   |                     |               |                                |             |
|                   |                     |               |                                |             |
| 1                 |                     |               |                                |             |
| No packages in th | is directory        |               |                                |             |

5. Zaznaczamy urządzenie "nstream" klikamy na "Browse..." I podajemy lokalizację w której umieściliśmy rozpakowany plik z paczkami do instalacji:

| Label                                                         | MAC address / Media | Status                                        | Software ID: SEXY-0P9P Help                                                                                                    |
|---------------------------------------------------------------|---------------------|-----------------------------------------------|----------------------------------------------------------------------------------------------------|
| ⊒ D:\                                                         | Hard disk           | Ready                                         | 🏶 Przeglądanie w poszukiwaniu folderu 🛛 👔                                                                                                    |
| ⊒E:\                                                          | Hard disk           | Ready                                         | Calact padraga directoriu                                                                                                    |
| ⊒G:\<br>>                                                     | Hard disk           | Ready                                         | Select package directory:                                                                                                    |
| nstreme                                                       | 00:0C:42:38:E1:DF   | Ready                                         | There are 4 package(s) in this directory                                                                                                    |
| Make floppy<br>ackages<br>sets: Previo<br>rom: E:\Pro<br>Name | Net booting Install | stall Cancel<br>Save set Delete<br>RB400 Brow | icencie<br>□ □ mikrotik film<br>□ □ □ mikrotik film<br>□ □ □ MIKROTIK instrukcja<br>□ □ Mikrotik podstawy<br>□ □ mikrotik-konfiguracja<br>□ □ mikrotik-konfiguracja<br>□ □ mikrotik-don<br>□ □ mikrotik-konfiguracja<br>□ □ mikrotik-konfiguracja<br>□ □ mikrotik-konfiguracja<br>□ □ mikrotik-konfiguracja<br>□ □ mikrotik-konfiguracja<br>□ □ mikrotik-konfiguracja<br>□ □ mikrotik-konfiguracja |
| packages in l                                                 | this directory      |                                               | OK Anuluj                                                                                                    |

6. Wybieramy paczki, które chcemy zainstalować lub po prostu wybieramy opcję "Select all"

| Routers/Drives                                                    | letinstall for Ro                                        | uterOS v4.0                                                                                          |                                                                                                    |                        |
|-------------------------------------------------------------------|----------------------------------------------------------|----------------------------------------------------------------------------------------------------|----------------------------------------------------------------------------------------------------|------------------------|
| Label                                                             | MAC address / Me                                         | dia Status                                                                                           | Software ID: SEXY-QP9P                                                                                                    | Help                   |
| D:\<br>E:\<br>G:\<br>nstreme                                      | Hard disk<br>Hard disk<br>Hard disk<br>00:0C:42:38:E1:DF | Ready<br>Ready<br>Ready<br>Ready                                                                     | Key: <a href="https://kuse.previous.key">kuse.previous.key</a> (c<br>Keep old configuration<br>IP address: <a href="https://kuse.previous.key">IP</a>                | ili3 Browse<br>Get key |
| Selected 1 pac                                                    | kage(s)                                                  |                                                                                                    | Gateway:                                                                                                    |                        |
| ſ                                                                 |                                                          |                                                                                                    | Baud rate:                                                                                                    |                        |
| Make floppy                                                       | Net booting                                              | Install Cancel                                                                                       | Configure script:                                                                                                    |                        |
| Packages<br>Sets:<br>From: D:\Pro                                 | gramy\MIKROTIK\rb                                        | Save set                                                                                             | ete set.<br>pwse                                                                                                    | t all Select none      |
| Name                                                              | Version                                                  | Description                                                                                          |                                                                                                    |                        |
| routeros-m routeros-m routeros-m routeros-m routeros-m routeros-m | psbe 3.14<br>psbe 3.25<br>psbe 4.0<br>psbe 4.2           | RouterOS for RouterBO/<br>RouterOS for RouterBO/<br>RouterOS for RouterBO/<br>RouterOS for RouterBO/ | RD RB4xx, includes all supported featu<br>RD RB4xx, includes all supported featu<br>RD RB4xx, includes all supported featu<br>RD RB4xx, includes all supported featu | res<br>res<br>res      |

program zacznie formatowanie partycji oraz instalację systemu na maszynie RB: po zakończonej poprawnie instalacji wszystkich wybranych pakietów zostaniemy poproszeni o wciśnięcie klawisza ENTER celem zrestartowania systemu (zupełnie jak w windows), jeśli okno konsoli RS232 zostało już zamknięte nie należy się przejmować to samo polecenie może za nas wykonać program Netinstall (w miejscu gdzie wcześniej znajdowała się opcja "install" pojawi się opcja "reboot")

## 🛄 Tera Term Web 3.1 - COM1 VT

| File Edit Setup Web Control Window Help                                                      |      |
|----------------------------------------------------------------------------------------------|------|
| Welcome to MikroTik Router Software remote installation<br>Press Ctrl-Alt-Delete to abort    | ^    |
| mac-address: 00:0C:42:38:E1:DF                                                               |      |
| software-id: SEXY-QP9P key:                                                                  |      |
| cjli3KQFXlo5Zy3qXF/ByerfNCyyicFV407bp7TmoiE/kSlt+H/2IXSxClwAjC2c3ubfnj0HLrprX9XV<br>N1WXAA== |      |
| Waiting for installation server                                                              |      |
| Found server at 00:E0:29:50:11:28                                                            |      |
| Formatting disk                                                                              |      |
| installed routeros-mipsbe-4.2                                                                |      |
| Writing configuration                                                                        |      |
| Software installed.                                                                          |      |
| Press ENTER to reboot                                                                        |      |
|                                                                                              |      |
|                                                                                              |      |
|                                                                                              | 12/2 |

Pierwsze uruchomienie RB może troszkę potrwać, system musi dokończyć instalację (wygenerować klucze SSH RSA oraz SSH DSA).

YA

Po skończonej instalacji pojawi się ekran logowania do systemu.

| 📟 Tera Term Web 3.1 - COM1 VT |      |       |     |         |        |      |  |  |
|-------------------------------|------|-------|-----|---------|--------|------|--|--|
| File                          | Edit | Setup | Web | Control | Window | Help |  |  |
| kro                           | Tik  | 4.2   |     |         |        |      |  |  |
| Mik                           | roTi | k Log | in: |         |        |      |  |  |